## Инструкция по началу работы на Портале поставщиков

Регистрация региональных заказчиков производится путем предварительной загрузки данных организации на Портал поставщиков.

Информация по заказчику загружается с внешней системы «Электронный бюджет» (http://budget.gov.ru/) по ИНН организации и по полученным актуальным данным от Уполномоченного органа региона.

|               |                     | <u> </u>                                                                                                    | <u></u>            |                              |                    |                       |                                                                        |                                                                                                  |                                 |                          |                              |
|---------------|---------------------|----------------------------------------------------------------------------------------------------|--------------------|------------------------------|--------------------|-----------------------|------------------------------------------------------------------------|--------------------------------------------------------------------------------------------------|---------------------------------|--------------------------|------------------------------|
| джете         | Доходы              | Расходы                                                                                                    | Сбаланск<br>бю     | ированность Го<br>джета<br>• | осударственная под | держка Государст<br>• | венные инвестиции                                                      | осударственные программы                                                                         | Государственный долг            | Финансовый ме            | енеджмент Бюджетная          |
| 🕨 > Бюдже     | т > Расходы > Ре    | еестр участников и неучас                                                                                       | тников бюджетного  | процесса                     |                    |                       |                                                                        |                                                                                                  |                                 |                          |                              |
| Реестр у      | ичастников бю       | джетного про                                                                                                    | оцесса, а          | также юр                     | идических          | лиц. не я             | авляющихс                                                              | я участниками                                                                                    | бюджетного                      | процесса                 |                              |
| Ha 24.09.2019 |                     |                                                                                                    | ,                  |                              |                    | ,                     |                                                                        |                                                                                                  |                                 |                          |                              |
| Код организ   | ации                | Поиск по наименованию организации, коду по Сводному реестру, ОГРН, ИНН организации, по номеру реестровой записи |                    |                              |                    |                       |                                                                        |                                                                                                  |                                 | Найти                    |                              |
| ОГРН орган    | изации              | Статус<br>организации                                                                                           | Код<br>организации | ОГРН<br>организации          | ИНН<br>организации | КПП<br>организации    | Полно                                                                  | е наименование организац                                                                         | ии Но                           | мер реестровой<br>записи | Переход к общим<br>сведениям |
| ИНН органи    | зации               | 0                                                                                                    | 33301916           | 1034306500458                | 4335001067         | 433501001             | ОТДЕЛ ОБРАЗОВА<br>РАЙОНА КИРОВСК                                       | НИЯ АДМИНИСТРАЦИИ ФАЛ<br>ОЙ ОБЛАСТИ                                                              | ЕНСКОГО 3364                    | 3000013201916061         | Общие сведения               |
| Наименован    | ние организации     | <b></b>                                                                                                    | 33301904           | 1054311508701                | 4334006714         | 433401001             | МУНИЦИПАЛЬНОЕ<br>ЛОПЬЯЛЬСКОГО С<br>РАЙОНА КИРОВСК                      | УЧРЕЖДЕНИЕ АДМИНИСТИ<br>ЕЛЬСКОГО ПОСЕЛЕНИЯ УР<br>ОЙ ОБЛАСТИ                                      | РАЦИЯ 3364<br>ЖУМСКОГО          | 1440013401904061         | Общие сведения               |
| Публично-п    | равовое образование | <b></b>                                                                                                    | 603Ш7762           | 1126192000659                | 6124003735         | 612401001             | МУНИЦИПАЛЬНОЕ<br>"МНОГОФУНКЦИО<br>ГОСУДАРСТВЕННЬ                       | : БЮДЖЕТНОЕ УЧРЕЖДЕНИ<br>НАЛЬНЫЙ ЦЕНТР ПРЕДОСТ.<br>ЫХ И МУНИЦИПАЛЬНЫХ УС!                        | Е 60640<br>АВЛЕНИЯ<br>IVF       | 0000332Ш7762041          | Общие сведения               |
| Место нахох   | кдения              |                                                                                                    |                    |                              |                    |                       | муниципальног                                                          | О ОРРАЗОВАНИЯ "ОРЛИВСК                                                                           | ИИ РАИОН"                       |                          |                              |
| Уровень бю    | джета               | •                                                                                                    | 001U6416           | 1057423520560                | 7451216566         | 746043001             | ФИЛИАЛ ФЕДЕРАЛ<br>ЗДРАВООХРАНЕНИ<br>В ЧЕЛЯБИНСКОЙ (<br>АРГАЯШСКОМ, КУН | ЬНОГО БЮДЖЕТНОГО УЧРЕ<br>1Я "ЦЕНТР ГИГИЕНЫ И ЭПИ<br>ЭБЛАСТИ В СОСНОВСКОМ И<br>НАШАКСКОМ РАЙОНАХ" | ЖДЕНИЯ 00000<br>ДЕМИОЛОГИИ<br>1 | 00000310U6416152         | Общие сведения               |
| Наименован    | ние бюджета         | <b></b>                                                                                                    | 603X7999           | 1026101716926                | 6137003891         | 613701001             | МУНИЦИПАЛЬНОЕ<br>ОБРАЗОВАТЕЛЬНО                                        | : БЮДЖЕТНОЕ ДОШКОЛЬНС<br>ЭЕ УЧРЕЖДЕНИЕ ДЕТСКИЙ (                                                 | ре 6065<br>САД                  | 70000332X7999011         | Общие сведения               |

После загрузки заказчиков региона (Оператором системы) на электронную почту (указанную при загрузке с ЭБ или по спискам от Уполномоченного органа региона (УО) от Портала поставщиков приходит информационное письмо, содержащее общую информацию и инструкции по завершению регистрации Заказчиком:

Текст письма:

Уважаемый заказчик!

Вы получили это письмо, так как Вы являетесь заказчиком [регион].

В настоящее время проводится интеграция Вашей региональной системы и «АИС Портал поставщиков» для совершения государственных закупок малого объема до 300 тыс. рублей и до 600 тыс. рублей для оперативных закупок необходимых товаров, работ и услуг. По поручению Правительства [регион] Вы зарегистрированы на Портале поставщиков. Использование данного ресурса позволяет региональным заказчикам осуществлять автоматизированные закупки «малого объема» функционалом безбумажного документооборота, контроля и анализа оперативных сделок.

Ваш логин - [логин] Ваш новый временный пароль - [пароль] Для работы на Портале поставщиков Вам будет необходимо:

1) Перейти по ссылке [ссылка] и установить новый пароль.

2) В личном кабинете пользователя необходимо прикрепить ЭП (<u>https://old-zakupki.mos.ru/#/users/me</u>), которой Вы будете подписывать контракты.

3) В профиле компании (<u>https://old-</u>

<u>zakupki.mos.ru/#/company/me</u>) необходимо проверить корректность данных об организации. В случае необходимости их актуализации необходимо подать заявку на изменение данных.

*Инструкции по работе с Порталом находятся по адресу* <u>https://old-zakupki.mos.ru/#/help/</u>

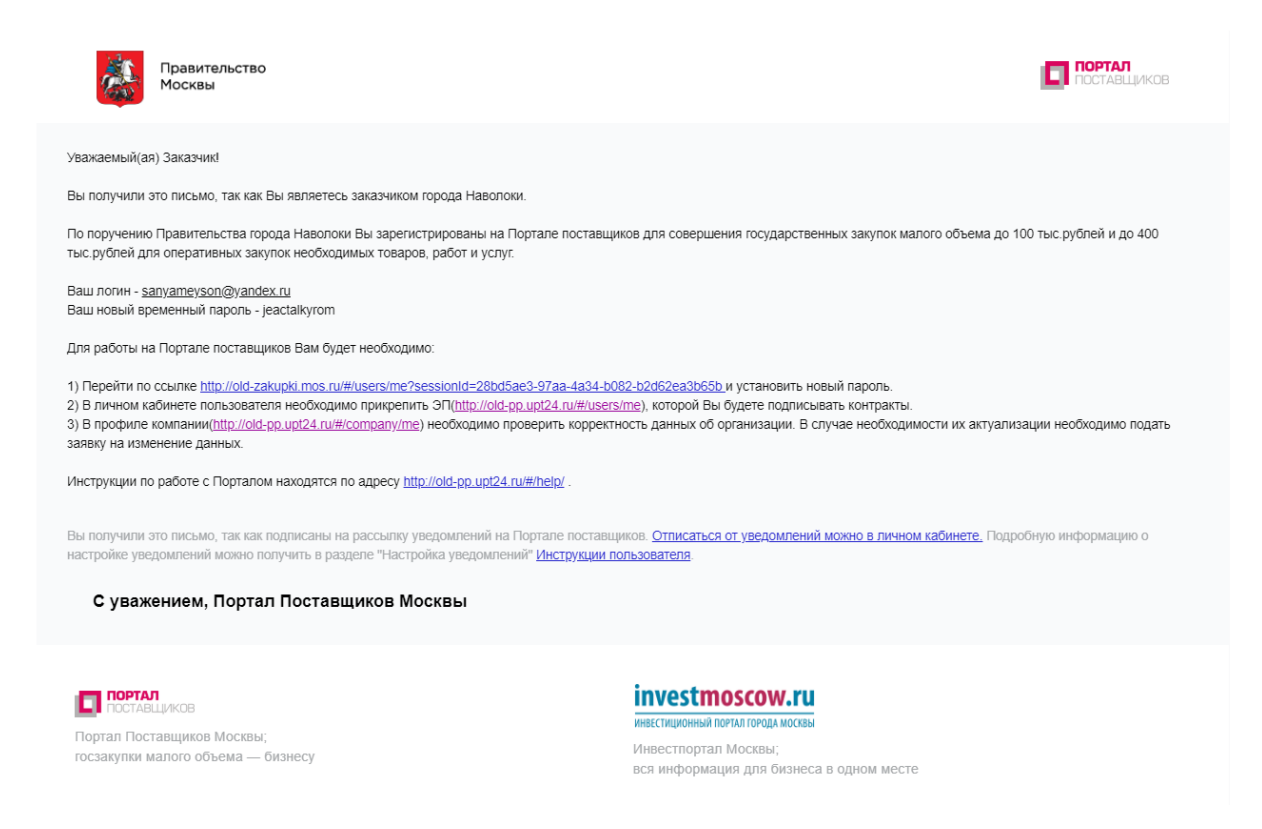

После перехода по ссылке в письме (пункт 1), пользователь попадает на окно авторизации, после ввода логина и временного пароля ему предлагается сменить временный пароль на постоянный.

## Смена временного пароля

| Текущий пароль       |  |                |
|----------------------|--|----------------|
| Новый пароль         |  |                |
| Повтор нового пароля |  |                |
|                      |  | Сменить пароль |

Далее в личном кабинете необходимо прикрепить электронную подпись, которой заказчик будет подписывать контракты.

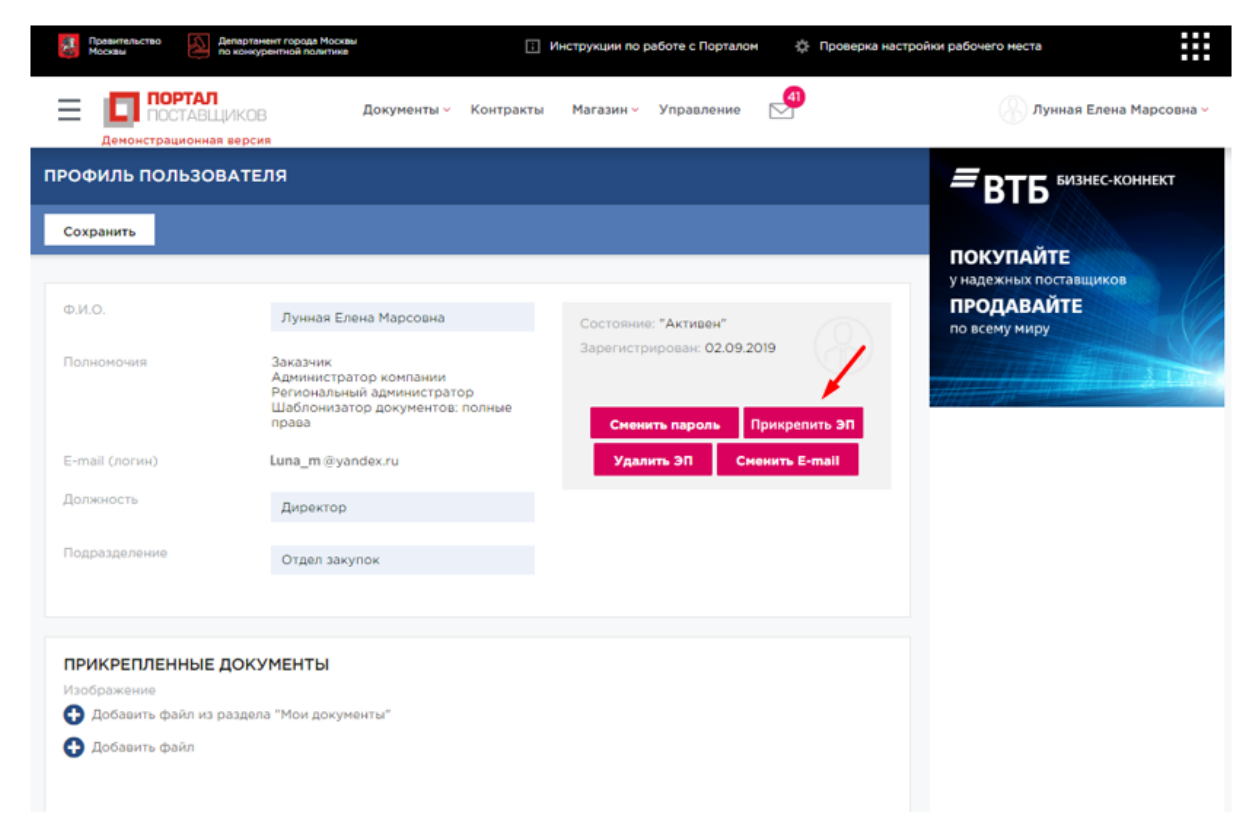

Для завершения регистрации организации необходимо проверить и актуализировать данные по ней, заполнить обязательные атрибуты во вкладках профиля компании:

- ✓ «Основные сведения»;
- ✓ «Банковские реквизиты»;
- ✓ «Контактная информация»;
- «Дополнительные реквизиты
- ✓ «Статистические коды».

При сохранении введенных сведений Система выдает сообщения о наличии незаполненных или неправильно заполненных полей.

После заполнения и актуализации данных по организации, заказчик отправляет заявку на обновление данных, с помощью кнопки «Отправить заявку».

Заявка уходит на рассмотрение администратору УО, который может утвердить или отклонить её.

Примечание - первый пользователь организации («Руководитель организации»), по умолчанию, является администратором компании. Администратор компании может создавать новых пользователей и выдавать им необходимые полномочия.

Статус заявки можно просмотреть в разделе "Отправленные заявки".

| АЯВКА НА ИЗМЕНЕНИЕ ДАННЫХ |                                            |              |                                 |                                      |                  |                        |                        |  |  |
|---------------------------|--------------------------------------------|--------------|---------------------------------|--------------------------------------|------------------|------------------------|------------------------|--|--|
| Сохранить                 | Отправить :                                | заявку       | Загрузить данные из сертификата |                                      |                  |                        |                        |  |  |
| РОЛЬ ОРІ<br>Поставщи      | ГАНИЗАЦИИ                                  | I            |                                 |                                      |                  |                        |                        |  |  |
| Регионал                  | ьный заказчик                              |              | <b>~</b>                        |                                      |                  |                        |                        |  |  |
| Основные<br>сведения      | Банков<br>реквиз                           | ские<br>виты | Контактная<br>информация        | Дополни<br>рекви                     | тельные<br>13иты | Статистические<br>коды | Отправленные<br>заявки |  |  |
| Польз                     | ователь                                    | Дата созда   | чин 🗸                           | Тип                                  | Coc              | тояние                 | История                |  |  |
| Лунна<br>Мар              | Лунная Елена 05.09.20<br>Марсовна 05.09.20 |              | 17:39:15 p                      | Заявка на<br>егистрацию<br>заказчика | Изм<br>прі       | енения<br>иняты        | Посмотреть             |  |  |
|                           |                                            |              |                                 |                                      |                  |                        | 1 - 1 строка           |  |  |
| « <                       |                                            |              |                                 | 1                                    |                  |                        | > >>                   |  |  |

После утверждения заявки (администратором УО), заказчик может использовать все возможности Портала поставщиков по осуществлению закупок малого объема.

## Памятка пользователю

- Использование УКЭП позволяет обеспечить юридическую значимость документов;
- Регистрация на Портале возможна при наличии у пользователя сертификата ключа усиленной квалифицированной электронной подписи (УКЭП), изготовленного аккредитованными удостоверяющими центрами, перечень которых представлен на Портале уполномоченного федерального органа в области использования электронной подписи по адресу: <u>https://e-trust.gosuslugi.ru/CA;</u>
- Проверить подлинность сертификата электронной подписи, изданного удостоверяющим центром, входящим в список аккредитованных удостоверяющих центров Министерства связи и массовых коммуникаций можно на Портале государственных услуг по адресу:
  <a href="https://www.gosuslugi.ru/pgu/eds/">https://www.gosuslugi.ru/pgu/eds/</a>;
- Регистрация организации заказчика возможна только по УКЭП юридического лица;
- Регистрация пользователей организации возможна, как по УКЭП физического лица, так и по УКЭП юридического лица (это совершенно разные ЭП);
- Сменить ЭП, электронную почту и пароль можно в ЛК заказчика;
- При получении нового сертификата не надо регистрировать новую компанию необходимо сменить сертификат в ЛК поставщика;
- При смене сертификата необходимо убедиться, что в свойствах сертификата указано такое же наименование, как и в профиле компании;
- Первый пользователь может создавать дополнительных пользователей компании, наделив их необходимыми полномочиями;
- На момент рассмотрения заявки на изменение данных права на работу по закупкам отсутствуют;
- По организационным вопросам заказчикам необходимо обращаться в уполномоченный орган своего региона.

В личном кабинете заказчика размещена инструкция по работе регионального заказчика на Портале: Инструкция для заказчика по работе с порталом

Для связи со Службой технической поддержки Портала Поставщиков, вы можете воспользоваться любым указанным способом: По телефону 8 (800) 303-12-34 или направить заявку по форме: <u>https://old.zakupki.mos.ru/#/support/serviceform</u>